## How to use Linux Server of CSE by Windows

### Prestep

- If you are out of campus,
  - Connect CSE VPN

### Prestep: Connect CSE VPN

- Install OpenVPN Connect Client
- Windows & macOS: use browser and download the client from
  - <u>https://openvpn.cse.cuhk.edu.hk</u>
- Android & iOS: Install OpenVPN Connect client (by OpenVPN Inc) from App Store / Play Store
  - <u>Google Play Store</u>
  - <u>Apple App Store</u>
- Linux: Connecting to Access Server with Linux

## Connect CSE VPN

### Import Profiles

- Execute OpenVPN Connect Client
- Click  $\oplus$  (+) button
- Enter URL: https://openvpn.cse.cuhk.edu.hk
- click NEXT
- Enter your CSE UNIX Account and Pasword
- click IMPORT

| Profiles  DISCONNECTED  OpenVPN Profile  openvpn.cse.cuhk.edu.hk/Dyna mic [bundled] |          |
|-------------------------------------------------------------------------------------|----------|
| DISCONNECTED OpenVPN Profile openvpn.cse.cuhk.edu.hk/Dyna mic [bundled]             | 0        |
| OpenVPN Profile<br>openvpn.cse.cuhk.edu.hk/Dyna<br>mic [bundled]                    | <u>_</u> |
|                                                                                     | 0°       |
|                                                                                     |          |
|                                                                                     |          |
|                                                                                     |          |
|                                                                                     |          |
|                                                                                     |          |
|                                                                                     |          |
|                                                                                     | Ð        |

### Connect CSE VPN

### **Connect to VPN Server**

Execute OpenVPN Connect
Select the profile to connect
Enter your CSE Unix Account and Password
Click OK

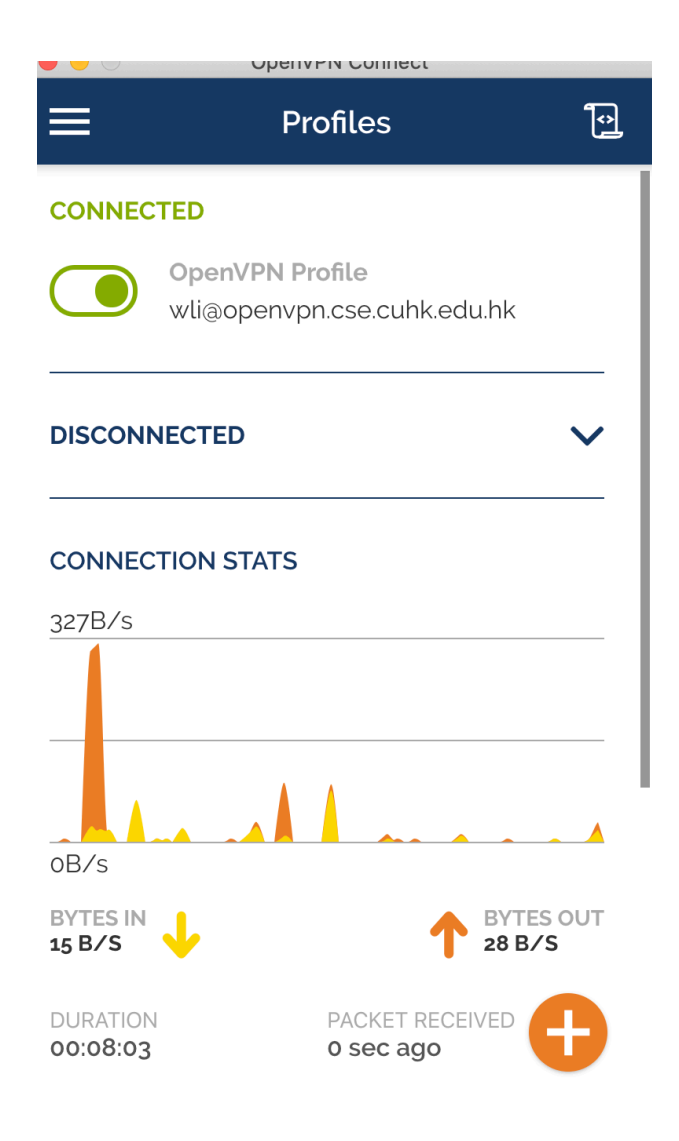

### Connect CSE VPN

### Configuration

| Access Server URL | https://openvpn.cse.cuhk.edu.hk |  |
|-------------------|---------------------------------|--|
| Username          | CSE UNIX username               |  |
| Password          | CSE UNIX password               |  |

### **Download Putty**

- Firstly, we should download Putty, which is used as a tool for our connection.
  - The source website is as follow (As Fig. 1):
    - <u>http://www.chiark.greenend.org.uk/~sgtatham/putty/d</u> <u>ownload.html</u>

### **Download Putty**

- -> C 🗅 www.chiark.greenend.org.uk/~sgtatham/putty/download.html

### PuTTY Download Page

Home | Licence | FAQ | Docs | Download | Keys | Links Mirrors | Updates | Feedback | Changes | Wishlist | Team

Here are the PuTTY files themselves:

- PuTTY (the SSH and Telnet client itself)
- PSCP (an SCP client, i.e. command-line secure file copy)
- PSFTP (an SFTP client, i.e. general file transfer sessions much like FTP)
- PuTTYtel (a Telnet-only client)
- Plink (a command-line interface to the PuTTY back ends)
- Pageant (an SSH authentication agent for PuTTY, PSCP, PSFTP, and Plink)
- PuTTYgen (an RSA and DSA key generation utility).

LEGAL WARNING: Use of PuTTY, PSCP, PSFTP and Plink is illegal in countries where encryption is outlawed. We believe it is legal to use PuTTY, PSCP, PSFTP and Plink in England and Wales and in many other countries, but we are not lawyers, and so if in doubt you should seek legal advice before downloading it. You may find useful information at <u>cryptolaw.org</u>, which collects information on cryptography laws in many countries, but we can't vouch for its correctness.

Use of the Telnet-only binary (PuTTYtel) is unrestricted by any cryptography laws.

There are cryptographic signatures available for all the files we offer below. We also supply cryptographically signed lists of checksums. To download our public keys and find out more about our signature policy, visit the <u>Keys page</u>. If you need a Windows program to compute MD5 checksums, you could try this one at <u>pc-tools.net</u>. (This MD5 program is also cryptographically signed by its author.)

### Binaries

### The latest release version (beta 0.66)

This will generally be a version we think is reasonably likely to work well. If you have a problem with the release version, it might be worth trying out the latest development snapshot (below) to see if we've already fixed the bug, before reporting it.

### For Windows on Intel x86

| PuTTY:    | putty.exe        | (or by FTP)        | <u>(signature)</u> |
|-----------|------------------|--------------------|--------------------|
| PuTTYtel: | puttytel.exe     | (or by FTP)        | <u>(signature)</u> |
| PSCP:     | pscp. exe        | (or by FTP)        | <u>(signature)</u> |
| PSFTP:    | <u>psftp.exe</u> | (or by FTP)        | <u>(signature)</u> |
| Plink:    | plink.exe        | <u>(or by FTP)</u> | <u>(signature)</u> |
| Pageant:  | pageant.exe      | (or by FTP)        | <u>(signature)</u> |
| PuTTYgen: | puttygen exe     | (or by FTP)        | <u>(signature)</u> |

Fig. 1 The Putty Source Website

- Running the Putty.exe, we can get the interface of Putty as Fig. 2.
- We need to find a Linux Server to connect.

|                                                                                                    | name of                                                                                                    |
|----------------------------------------------------------------------------------------------------|----------------------------------------------------------------------------------------------------|
|                                                                                                    | address                                                                                                    |
| RuTTY Configuration                                                                                                    | of server                                                                                                    |
| Category:                                                                                                    |                                                                                                    |
| <ul> <li>Session</li> <li>Logging</li> <li>Terminal</li> <li>Keyboard</li> <li>Bell</li> <li>Features</li> <li>Window</li> <li>Appearance</li> <li>Behaviour</li> <li>Translation</li> <li>Selection</li> <li>Colours</li> <li>Connection</li> <li>Data</li> <li>Proxy</li> <li>Telnet</li> <li>Rlogin</li> <li>SSH</li> <li>Serial</li> </ul> | Basic options for w       PuTTY session         Specify the destination you want to connect to         Host Name (or IP address)       pit         2       2         Connection type:       Rogin I all series         Raw       Telnet Rlogin I all series         Load, save or delete a stored session       Saved Sessions         Default Settings       Load         Save       Delete         Close window on exit:       I all series         Always       Never       Only on clean exit |
| About                                                                                                    | <u>O</u> pen <u>C</u> ancel                                                                                                    |

Fill the

Fig. 2 Interface of Putty

- We can get the information of servers from the website of CSE (Fig. 3).
  - Website: <u>http://corner.cse.cuhk.edu.hk/fac/unix.html</u>

| Hostname   | No. of<br>Processors | RAM  | OS                 | Login                          | Qty. | Domain   |
|------------|----------------------|------|--------------------|--------------------------------|------|----------|
| linux1     | 4                    | 9GB  | 64bit Debian 6.0.6 | Remote login<br>using SSH only | 1    | Teaching |
| linux2-4   | 4                    | 3GB  | 32bit Debian 6.0.6 | Remote login<br>using SSH only | 3    | Teaching |
| linux5     | 4                    | 9GB  | 64bit Debian 6.0.6 | Remote login<br>using SSH only | 1    | Teaching |
| linux6-9   | 5                    | 10GB | 64bit Debian 6.0.6 | Remote login<br>using SSH only | 4    | Teaching |
| linux10    | 1                    | 3GB  | 64bit Debian 6.0.6 | Remote login<br>using SSH only | 1    | Teaching |
| linux11-13 | 1                    | 7GB  | 64bit Debian 6.0.6 | Remote login<br>using SSH only | 3    | Teaching |
| linux14-15 | 15                   | 30GB | 64bit Debian 6.0.6 | Remote login<br>using SSH only | 2    | Teaching |
| linux16-17 | 15                   | 45GB | 64bit Debian 6.0.6 | Remote login<br>using SSH only | 2    | Teaching |

### + Linux Workstations

### Fig. 3 Available servers

- Select one of available server, and put its Hostname into the input box of putty interface named "Host Name(or IP Address)".
  - In this PPT, We select "linux5" for example.

| Hostname   | No. of<br>Processors | RAM  | OS                 | Login                          | Qty. | Domain   |
|------------|----------------------|------|--------------------|--------------------------------|------|----------|
| linux1     | 4                    | 9GB  | 64bit Debian 6.0.6 | Remote login<br>using SSH only | 1    | Teaching |
| linux2-4   | 4                    | 3GB  | 32bit Debian 6.0.6 | Remote login<br>using SSH only | 3    | Teaching |
| linux5     | 4                    | 9GB  | 64bit Debian 6.0.6 | Remote login<br>using SSH only | 1    | Teaching |
| linux6-9   | 5                    | 10GB | 64bit Debian 6.0.6 | Remote login<br>using SSH only | 4    | Teaching |
| linux10    | 1                    | 3GB  | 64bit Debian 6.0.6 | Remote login<br>using SSH only | 1    | Teaching |
| linux11-13 | 1                    | 7GB  | 64bit Debian 6.0.6 | Remote login<br>using SSH only | 3    | Teaching |
| linux14-15 | 15                   | 30GB | 64bit Debian 6.0.6 | Remote login<br>using SSH only | 2    | Teaching |
| linux16-17 | 15                   | 45GB | 64bit Debian 6.0.6 | Remote login<br>using SSH only | 2    | Teaching |

+ Linux Workstations

Fig. 3 Available servers

 Put the "linux15" into input box "Host Name(or IP)". And then click "open" to start connection.

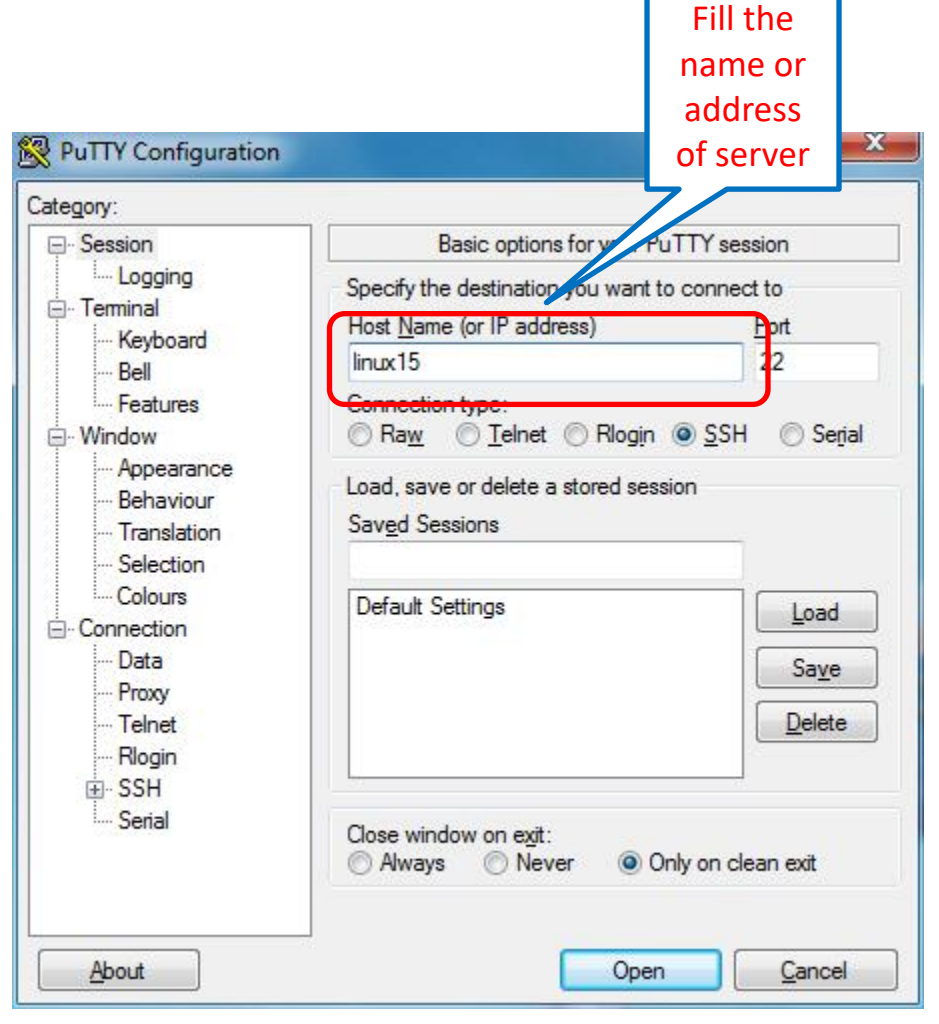

Fig. 4 Input the Host Name

# Login the Linux Server

• A console will present and please input your Username and Password. And then you can start your homework on the

Server.

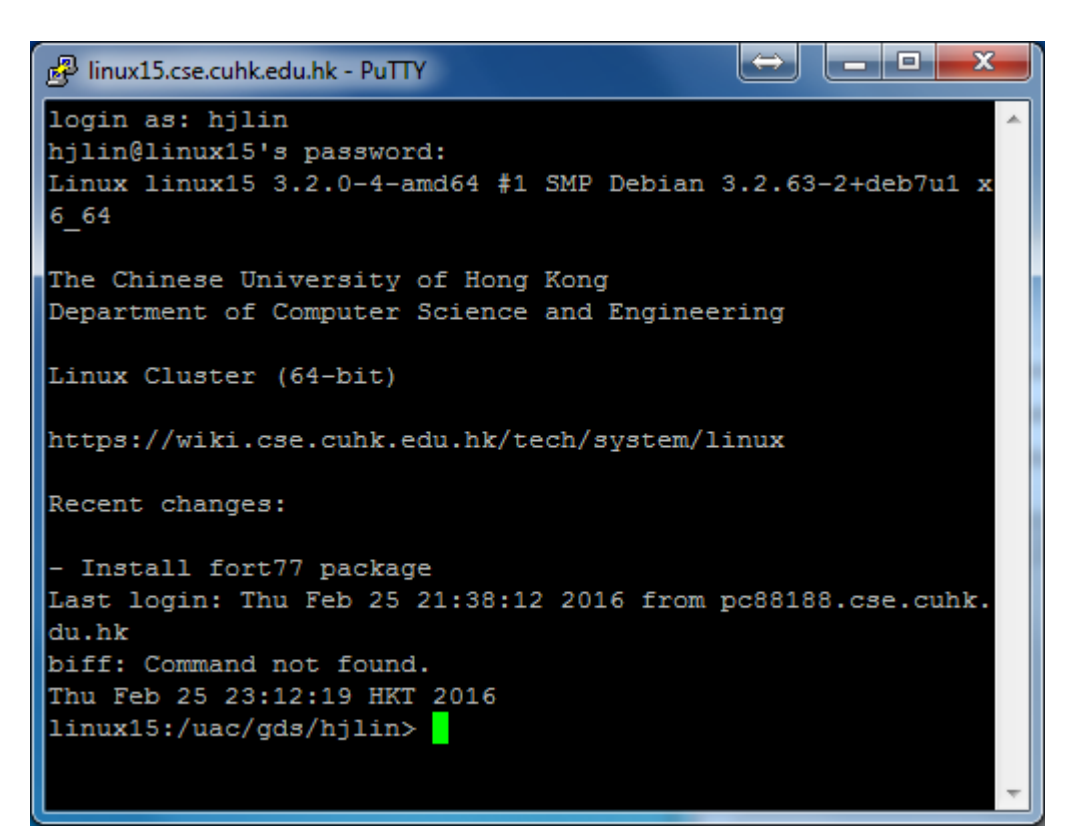

Fig. 5 Login the Server